CytoGenomics Install後にソフトウェアが起動しない場合の対処方法

更新日;2016年7月28日

インストール後、CytoGenomics ソフトウェアが起動しない場合下記をお試しください。

1. ログインボックス入力後にソフトウェアが起動しない場合

**Agilent Technologies** 

a) CytoGenomics 4.0 のインストールフォルダのなかの Client フォルダをご覧ください。

例; C:¥Agilent¥AgilentCytoGenomics4.0.2.21¥Client.

b) "dbscripts"というフォルダの中をご覧ください。フォルダのなかに、xxxxx. sql というファイルがある場合、それら

のファイルをデスクトップなどに移動して、このフォルダの中から sql ファイルを除いて下さい。

addAdminDetails.sql

- FnClassificationExists.sql
- updateDBSchema.sql
- updateSingleCellAmadids.sql
- c) CytoGenomics ソフトウェアを再度立ち上げてください。
  - (b) で移動したファイルを元に戻す必要はありません。
- 2.ログインボックスも立ち上がらない場合
  - a) CytoGenomics 4.0 のインストールフォルダのなかの Client フォルダをご覧ください。
    - 例; C:¥Agilent¥AgilentCytoGenomics4.0.2.21¥Client.
  - b) run\_CytoGenomics.bat というファイルをダブルクリックしてください。

上記の方法でも CytoGenomics ソフトウェアが立ち上がらない場合、次の RAM 設定の変更を実行ください。

ご不明な点は、カストマコンタクトセンタまで(電話受付 9:00~12:00、13:00~18:00 土、日、祝日は除きます)

E-mail: email\_japan@agilent.com http://www.agilent.com/chem/jp

電話 0120-477-111

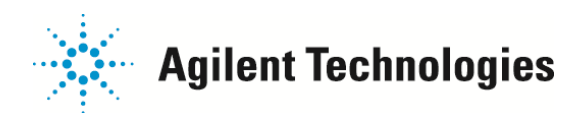

- 3. RAM 設定
  - a) CytoGenomics 4.0 のインストールフォルダのなかの Client フォルダをご覧ください。
    - 例; C:¥Agilent¥AgilentCytoGenomics4.0.2.21¥Client.
  - b) 上記と同じフォルダ内にある Agilent CytoGenomics.lax ファイルを NotePad や WordPad で開きます。
  - c) 下記のラインを探してください。

lax.nl.java.option.additional=-Xms1000m

- d) Xms1000m をXms900m に変更してください。
- e) ファイルを上書き保存し、閉じてください。
- f) CytoGenomics を起動してください。

電話 🚾 0120-477-111

FAX 🚾 0120-565-154

g) もしこの方法でも起動しない場合、d) からを繰り返し、Xms900m を Xms800m に、Xms800m を Xms700m に、と 100 ずつ数値を減らしてください。100m まで下げても CytoGenomics が立ち上がらない場合、弊社にご連絡ください。

ご不明な点は、カストマコンタクトセンタまで(電話受付 9:00~12:00、13:00~18:00 土、日、祝日は除きます)

E-mail: email\_japan@agilent.com http://www.agilent.com/chem/jp